# 实验三: ICMP 协议分析

# 一、实验目的

- 1、了解 ICMP 报文结构和类型;
- 2、熟悉 ICMP 协议的作用;
- 3、掌握 PING 和 TRACEROUTE 的工作原理。

#### 二、实验学时

2 学时

#### 三、实验类型

验证性

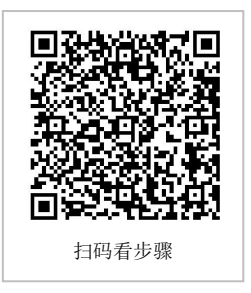

### 四、实验需求

# 1、硬件

每人配备计算机1台,不低于双核 CPU、8G 内存、500GB 硬盘。

#### 2、软件

推荐 Ubuntu Desktop 操作系统,安装 GNS 3 仿真软件,安装 Wireshark 抓包工具。 支持 Windows 操作系统,安装 GNS 3 仿真软件,安装 Wireshark 抓包工具。

#### 3、网络

计算机使用固定 IP 地址接入局域网,并支持对互联网的访问。

# 4、工具

无。

### 五、实验任务

- 1、完成 ICMP 报文结构的分析;
- 2、完成 ICMP 报文类型的分析;
- 3、完成 PING 通信分析;
- 4、完成 TRACEROUTE 通信分析。

# 六、实验内容及步骤

#### 任务 1:分析 ICMP 报文结构

(1) 获取 ICMP 报文

在 Ubuntu 上启动 Wireshark 进行抓包,如图 3-1 所示,以 www.baidu.com 为目标主机, 在终端上执行 PING 命令,要求 PING 通至少 4 次。

#### 参考命令:

//因为 Wireshark 抓包需要 root 权限,所以通过以下命令启动 sudo wireshark //在 Ubuntu Desktop 的终端中进行 Ping 操作 ping www.baidu.com

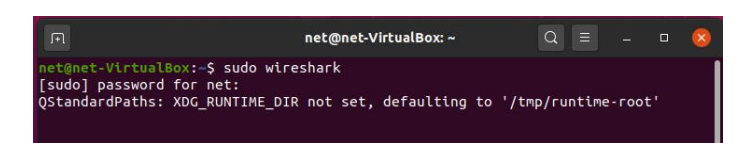

图 3-1 在终端启动 Wireshark

#### (2) 查看 ICMP 报文结构

在 Wireshark 中停止截获报文,过滤出【ping www.baidu.com】产生的 ICMP 报文,查看 ICMP 报文结构。如图 3-2 所示。

|                                                      |                                                                                                    |                                                                                                    |                                                                                                    |                                                                                                    |                                                                                                    |                                                                                                    |                                                                                                    |                                                                                                    |                         | *enp0s3                                                      |                                                                                                    |                                                              |                                                                                                    |                                                                                                    |                                                                                                    |                                                                                                    |                                                                   |     |
|------------------------------------------------------|----------------------------------------------------------------------------------------------------|----------------------------------------------------------------------------------------------------|----------------------------------------------------------------------------------------------------|----------------------------------------------------------------------------------------------------|----------------------------------------------------------------------------------------------------|----------------------------------------------------------------------------------------------------|----------------------------------------------------------------------------------------------------|----------------------------------------------------------------------------------------------------|-------------------------|--------------------------------------------------------------|----------------------------------------------------------------------------------------------------|--------------------------------------------------------------|----------------------------------------------------------------------------------------------------|----------------------------------------------------------------------------------------------------|----------------------------------------------------------------------------------------------------|----------------------------------------------------------------------------------------------------|-------------------------------------------------------------------|-----|
| Eile                                                 | <u></u> Edit                                                                                                    | View                                                                                                    | <u>G</u> o                                                                                                    | Capture                                                                                                    | Analyze                                                                                                    | Statist                                                                                                    | cs Te                                                                                                    | lephony                                                                                                    | Win                     | eless <u>T</u> oo                                            | ls <u>H</u> elp                                                                                          |                                                              |                                                                                                    |                                                                                                    |                                                                                                    |                                                                                                    |                                                                   |     |
|                                                      |                                                                                                    | 1                                                                                                    |                                                                                                    |                                                                                                    | X 🕻                                                                                                    | 9                                                                                                    |                                                                                                    |                                                                                                    | Ŧ                       | ± 💷                                                          |                                                                                                    | <b>Q</b> (                                                   |                                                                                                    | 11                                                                                                    |                                                                                                    |                                                                                                    |                                                                   |     |
| II ic                                                | mp                                                                                                    |                                                                                                    |                                                                                                    |                                                                                                    |                                                                                                    |                                                                                                    |                                                                                                    |                                                                                                    |                         |                                                              |                                                                                                    |                                                              |                                                                                                    |                                                                                                    |                                                                                                    |                                                                                                    | ×                                                                 | v + |
| No.                                                  | т                                                                                                    | ime                                                                                                    |                                                                                                    | Source                                                                                                    |                                                                                                    |                                                                                                    | Destina                                                                                                    | tion                                                                                                    |                         | Protoco                                                      | l Lengt                                                                                                  | Info                                                         |                                                                                                    |                                                                                                    |                                                                                                    |                                                                                                    |                                                                   | -   |
| <pre></pre>                                          | 59 1<br>68 1<br>73 1<br>73 1<br>81 1<br>82 1<br>83 1<br>84 1<br>83 1<br>84 1<br>93 2<br>93 2<br>93 2<br>93 2<br>93 2<br>93 2<br>93 2<br>93 2 | 4.7017<br>5.6720<br>6.6733<br>6.6733<br>6.6733<br>8.6949<br>7.6749<br>8.6763<br>8.6949<br>8.6763<br>8.6949<br>8.6777<br>8.98<br>8.6777<br>8.98<br>8.6777<br>8.98<br>8.6777<br>8.98<br>8.6777<br>8.98<br>8.6777<br>8.98<br>8.6777<br>8.98<br>8.6777<br>8.98<br>8.6777<br>8.98<br>8.6777<br>8.98<br>8.6771<br>8.98<br>8.6771<br>8.98<br>8.5771<br>8.98<br>8.5771<br>8.98<br>8.577<br>8.98<br>8.5771<br>8.98<br>8.577<br>8.98<br>8.577<br>8.98<br>8.577<br>8.98<br>8.577<br>8.98<br>8.577<br>8.98<br>8.577<br>8.98<br>8.577<br>8.98<br>8.577<br>8.577<br>8.577<br>8.577<br>8.577<br>8.578<br>8.577<br>8.578<br>8.577<br>8.578<br>8.577<br>8.578<br>8.577<br>8.578<br>8.577<br>8.578<br>8.577<br>8.578<br>8.577<br>8.578<br>8.577<br>8.578<br>8.577<br>8.578<br>8.578<br>8.5778<br>8.578<br>8.578<br>8.5778<br>8.578<br>8.578<br>8.578<br>8.578<br>8.578<br>8.578<br>8.5778 | 86709<br>13542<br>52777<br>66133<br>71139<br>81289<br>81289 | 61.133<br>172.22<br>61.133<br>172.22<br>11.02<br>61.133<br>172.22<br>11.02<br>61.133<br>172.22<br>11.02<br>61.03<br>172.22<br>10.02<br>61.03<br>172.22<br>10.02<br>10.0 | 186 32<br>1.1.50<br>1.85 32<br>1.85 32<br>1.85 32<br>1.85 32<br>1.85 32<br>1.85 32<br>1.85 32<br>1.1.59<br>1.85 32<br>1.1.59<br>1.85 32<br>1.1.59<br>(784 bi<br>1.55 32<br>1.1.59<br>(784 bi<br>1.55 32<br>4. Src:<br>rotocol<br>quest)<br>ct]<br>001)<br>(9x8001<br>56 (8x01)<br>a: Sep 2<br>ta (rela | ts) 98<br>6 (98:00<br>172.26.3<br>)<br>30)<br>30)<br>5, 2928<br>5, 2928<br>1, 2028<br>1, 2028<br>2, 2028<br>1, 2028<br>1, | 72.20<br>11.135<br>17.2.20<br>11.135<br>17.2.20<br>11.135<br>17.2.20<br>11.135<br>17.2.20<br>11.135<br>17.2.20<br>11.135<br>11.135<br>17.2.20<br>11.135<br>11.135<br>11.1 | 1.159<br>185.32<br>185.32<br>185.32<br>185.32<br>185.32<br>185.32<br>185.32<br>1.159<br>185.32<br>1.159<br>185.32<br>captur<br>185.32<br>captur<br>37.0000<br>6666 s | ed (7<br>), Ds<br>1.135 | CCMP<br>ICMP<br>ICMP<br>ICMP<br>ICMP<br>ICMP<br>ICMP<br>ICMP | 99<br>96<br>96<br>96<br>96<br>98<br>98<br>98<br>98<br>98<br>98<br>98<br>98<br>98<br>98<br>98<br>98<br>98 | Echo<br>Echo<br>Echo<br>Echo<br>Echo<br>Echo<br>Echo<br>Echo | (ping)<br>(ping)<br>(p | reply<br>request<br>reply<br>request<br>reply<br>request<br>reply<br>request<br>reply<br>request<br>. id 0<br>97:c1:df | 11-0x0001.<br>11-0x0001.<br>11-0x0 | eeq=1/256,<br>seq=2/512,<br>seq=2/512,<br>seq=3/768,<br>seq=3/768,<br>seq=3/768,<br>seq=4/1024<br>seq=4/1024<br>seq=6/1503<br>seq=7/1792 | ttl=<br>ttl=<br>ttl=<br>, ttl<br>, ttl<br>, ttl<br>, ttl<br>, ttl |     |
| 0000<br>0010<br>0020<br>0030<br>0040<br>0050<br>0050 | 88 (<br>90 5<br>99 (<br>16<br>26<br>36                                                                                                    | 23 97 0<br>54 87 6<br>20 08 6<br>90 91 0<br>17 18 1<br>27 28 2                                                                                                    | 1 df<br>3 40<br>0 99<br>9 1a<br>9 2a                                                                                                    | eb 08 00<br>00 49 01<br>00 00 01<br>10 1c 1c<br>2b 2c 20                                                                                                    | 27 56<br>9f 4b<br>90 91<br>90 99<br>1e 1f<br>2e 2f                                                                                                    | a6 96 06<br>ac 14 01<br>45 2f 6f<br>10 11 12<br>20 21 22<br>30 31 32                                                                                                    | 00 45<br>9f 3d<br>5f 00<br>13 14<br>23 24<br>33 34                                                                                                    | 00<br>87<br>00<br>15<br>35                                                                                                    | T • 0                   | 0 K<br>E/o_                                                  | E-<br>=-<br>\$3,<br>45                                                                                   |                                                              |                                                                                                    |                                                                                                    |                                                                                                    |                                                                                                    |                                                                   |     |
| 0                                                    | In                                                                                                    | ternet (                                                                                                    | Contro                                                                                                    | l Messag                                                                                                    | e Protocol                                                                                                    | Protoco                                                                                                    |                                                                                                    |                                                                                                    |                         | Pack                                                         | ets: 589                                                                                                 | <ul> <li>Displ</li> </ul>                                    | ayed: 4                                                                                                    | 4 (7.5%) -                                                                                                    | Dropped: 0 (0                                                                                                    | 1.0%) Profil                                                                                                    | e: Defa                                                           | ult |

图 3-2 ICMP 报文

(3) 分析 ICMP 报文结构

分析 ICMP 报文内容,填写表 3-1。

表 3-1 ICMP 报文结构分析

| 字段         | 大小(以字节为单位) | 含义 |
|------------|------------|----|
| Туре       |            |    |
| Code       |            |    |
| Checksum   |            |    |
| Identifier |            |    |
| Sequence   |            |    |

# 任务 2: 基于 PING 分析 ICMP 响应结果

(1) 使用主机 Host-8 对 NET-A 网络进行通信测试

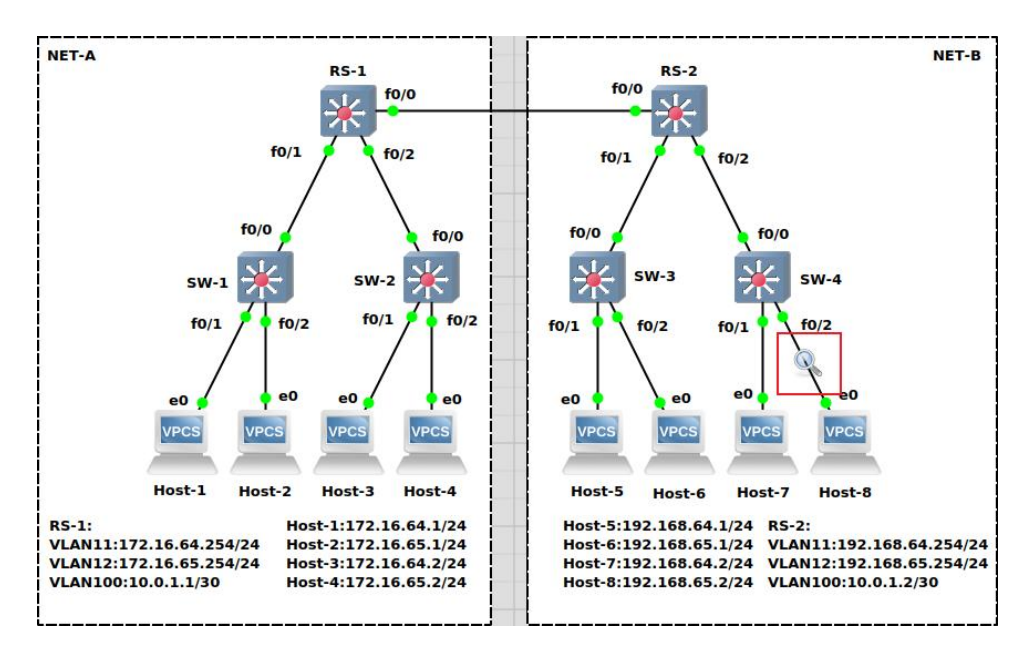

在 GNS3 中打开实验一完成的网络仿真项目并开启所有设备,确保网络可以正常访问。 在主机 Host-8 与交换机 SW-4 之间设置抓包点,如图 3-3 所示,启动 Wireshark 抓包。

图 3-3 设置抓包点

(2) 在主机 Host-1 运行正常的情况下,使用主机 Host-8 Ping 主机 Host-1。 查看并分析主机 Host-8 和 Host-1 之间的 ICMP 报文,将结果填写入表 3-2 中。

|     | Host-8 Ping Host-1 |         |      |      |            |          |  |  |  |  |  |  |
|-----|--------------------|---------|------|------|------------|----------|--|--|--|--|--|--|
|     | 源主机 IP             | 目的主机 IP | type | code | Identifier | Sequence |  |  |  |  |  |  |
| 请求  |                    |         |      |      |            |          |  |  |  |  |  |  |
| 报文  |                    |         |      |      |            |          |  |  |  |  |  |  |
|     | 请求内容(data):        |         |      |      |            |          |  |  |  |  |  |  |
|     | 源主机 IP             | 目的主机 IP | type | code | Identifier | Sequence |  |  |  |  |  |  |
| 响应  |                    |         |      |      |            |          |  |  |  |  |  |  |
| 报文  |                    |         |      |      |            |          |  |  |  |  |  |  |
| 744 | 响应内容(data):        |         |      |      |            |          |  |  |  |  |  |  |

表 3-2 ICMP 回显请求和回显应答报文信息

(3) 在主机 Host-2 关机的情况下,使用主机 Host-8 Ping 主机 Host-2。

查看并分析主机 Host-8 和 Host-2 之间的 ICMP 报文,将结果填写入表 3-3 中。

表 3-3 ICMP 回显请求和回显应答报文信息

| Host-8 Ping Host-2 |             |         |      |      |            |          |  |  |  |  |  |
|--------------------|-------------|---------|------|------|------------|----------|--|--|--|--|--|
|                    | 源主机 IP      | 目的主机 IP | type | code | Identifier | Sequence |  |  |  |  |  |
| 请求                 |             |         |      |      |            |          |  |  |  |  |  |
| 报文                 |             |         |      |      |            |          |  |  |  |  |  |
|                    | 请求内容(data): |         |      |      |            |          |  |  |  |  |  |
|                    | 源主机 IP      | 目的主机 IP | type | code | Identifier | Sequence |  |  |  |  |  |
| 响应                 |             |         |      |      |            |          |  |  |  |  |  |
| 报文                 |             |         |      |      |            |          |  |  |  |  |  |
|                    | 响应内容(data): |         |      |      |            |          |  |  |  |  |  |

(4) 在主机 Host-3 网关配置错误的情况下,使用主机 Host-8 Ping 主机 Host-3。 查看并分析主机 Host-8 和 Host-3 之间的 ICMP 报文,将结果填写入表 3-4 中。 注意:请将 Host-3 的网关配置为同一网段内不存在的 IP 地址,例如 172.16.64.200。

表 3-4 ICMP 回显请求和回显应答报文信息

|    | Host-8 Ping Host-3 |         |      |      |            |          |  |  |  |  |  |
|----|--------------------|---------|------|------|------------|----------|--|--|--|--|--|
|    | 源主机 IP             | 目的主机 IP | type | code | Identifier | Sequence |  |  |  |  |  |
| 请求 |                    |         |      |      |            |          |  |  |  |  |  |
| 报文 | 请求内容(data):        |         |      |      |            |          |  |  |  |  |  |
|    | 源主机 IP             | 目的主机 IP | type | code | Identifier | Sequence |  |  |  |  |  |
| 响应 |                    |         |      |      |            |          |  |  |  |  |  |
|    | 响应内容(data):        |         | 1    |      |            | L        |  |  |  |  |  |

(5) 使用主机 Host-8 Ping Net-A 部分中可配置未使用的任一 IP 地址。

查看并分析主机 Host-8 和可配置未使用的任一 IP 地址之间的 ICMP 报文,将结果填写 入表 3-5 中。

注意:本步骤 Ping 的对象为 Net-A 部分可用但未配置的 IP 地址,例如 172.16.64.100。

| 寿   | 3-5 | ICMP   | 回显请: | 龙和同员          | 品应答报 | ☆信息 |
|-----|-----|--------|------|---------------|------|-----|
| -10 | 5-5 | 101111 |      | 1 V I H I U U |      | 人口心 |

|     | Host-8 Ping 172.16.64.100 |         |      |      |            |          |  |  |  |  |  |  |
|-----|---------------------------|---------|------|------|------------|----------|--|--|--|--|--|--|
|     | 源主机 IP                    | 目的主机 IP | type | code | Identifier | Sequence |  |  |  |  |  |  |
| 请求  |                           |         |      |      |            |          |  |  |  |  |  |  |
| 1XX | 请求内容(data):               |         |      |      |            |          |  |  |  |  |  |  |
|     | 源主机 IP                    | 目的主机 IP | type | code | Identifier | Sequence |  |  |  |  |  |  |
| 响应  |                           |         |      |      |            |          |  |  |  |  |  |  |
| 报义  | 响应内容(data):               |         | ·    |      |            |          |  |  |  |  |  |  |

(6) 使用主机 Host-8 Ping 不属于 Net-A 或 Net-B 的任一 IP 地址。

查看并分析主机 Host-8 和不属于 Net-A 或 Net-B 的任一 IP 地址 (例如 172.16.0.100)之间的 ICMP 报文,将结果填写入表 3-6 中。

表 3-6 ICMP 回显请求和回显应答报文信息

|         | Host-8 Ping 172.16.0.100 |         |      |      |            |          |  |  |  |  |  |
|---------|--------------------------|---------|------|------|------------|----------|--|--|--|--|--|
|         | 源主机 IP                   | 目的主机 IP | type | code | Identifier | Sequence |  |  |  |  |  |
| 请求      |                          |         |      |      |            |          |  |  |  |  |  |
| 叔又      | 请求内容(data):              |         |      |      |            |          |  |  |  |  |  |
|         | 源主机 IP                   | 目的主机 IP | type | code | Identifier | Sequence |  |  |  |  |  |
| 响应      |                          |         |      |      |            |          |  |  |  |  |  |
| 」<br>和文 | 响应内容(data):              |         |      | •    |            |          |  |  |  |  |  |

#### 任务 3: 基于 TRACEROUTE 分析 ICMP 通信过程

(1) 设置抓包点,启动 Wireshark 进行抓包

在园区网中设置五个抓包点,如图 3-4 所示,启动 Wireshark 抓包。

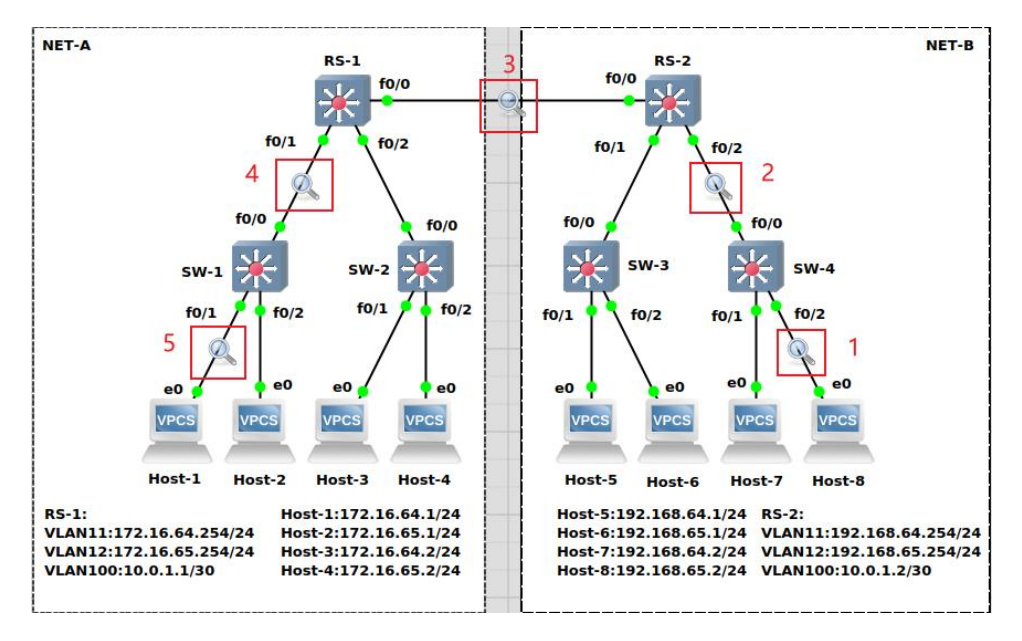

图 3-4 设置抓包点

(2) 使用主机 Host-8 对主机 Host-1 进行 Traceroute 路由测试

在园区网中使用主机 Host-8 对主机 Host-1 进行 Traceroute 路由测试,由于在 GNS3 的 VPCS 中 trace 命令默认使用 UDP 协议,本实验步骤需要改变参数来实现使用 ICMP 协议进行通信,如图 3-5 所示。

| Ē                                                                               |                                                                            | Host-8                                                                                          |                         | Q  |       |     |      |    |
|---------------------------------------------------------------------------------|----------------------------------------------------------------------------|-------------------------------------------------------------------------------------------------|-------------------------|----|-------|-----|------|----|
| Host-8> trace                                                                   |                                                                            |                                                                                                 |                         |    |       |     |      |    |
| trace <u>HOST</u> [OP]<br>Print the pat<br>name.                                | <u>ION</u> ]<br>h packets tak                                              | e to the network <u>HOST</u> .                                                                  | <u>HOST</u> can         | be | an ip | add | ress | ог |
| options:<br>-P <u>protoc</u><br>-m <u>ttl</u>                                   | <u>ol</u> Use IP<br><b>1</b> - i<br>Maximum                                | <u>protocol</u> in trace pack<br>cmp, <b>17</b> - udp (default<br>1 <u>ttl</u> , default 8      | ets<br>), <b>6</b> - tc | P  |       |     |      |    |
| Notes: 1. Usi<br>2. Use                                                         | ng names requ<br>Ctrl+C to st                                              | ires DNS to be set.<br>op the command.                                                          |                         |    |       |     |      |    |
| Host-8> trace f<br>trace to 172.16<br>1 192.168.69<br>2 10.0.1.1<br>3 172.16.64 | 72.16.64.1 -P<br>.64.1, 8 hops<br>.254 8.340<br>20.599 ms 2<br>1 45.760 ms | 1<br>max (ICMP), press Ctr<br>ms 9.646 ms 9.537 ms<br>0.924 ms 31.765 ms<br>41.183 ms 42.875 ms | l+C to st               | ор |       |     |      |    |
| Host-8>                                                                         |                                                                            |                                                                                                 |                         |    |       |     |      |    |

图 3-5 Traceroute 路由测试

#### 参考命令:

//使用 ICMP 协议进行 Traceroute 路由测试 Host-8> trace 172.16.64.1 -- P 1

(3) 对抓包点1的 ICMP 报文进行分析

正常状态下,在抓包点1会记录3类共18条ICMP报文,其中9条请求报文、9条响应报文。请按照报文相似度分类进行报文分析并填写表3-7。

| 报文<br>相似类 | 源<br>IP 地址 | 目的<br>IP 地址 | TTL | Туре | Code | 报文内容描述或说明 |
|-----------|------------|-------------|-----|------|------|-----------|
| 第1类       |            |             |     |      |      |           |
| 共6条       |            |             |     |      |      |           |
| 第2类       |            |             |     |      |      |           |
| 共6条       |            |             |     |      |      |           |
| 第3类       |            |             |     |      |      |           |
| 共6条       |            |             |     |      |      |           |

表 3-7 抓包点1的报文分析结果

(4) 对抓包点 2 的 ICMP 报文进行分析

正常状态下,在抓包点2会记录3类共18条 ICMP 报文,其中9条请求报文、9条响 应报文。请按照报文相似度分类进行报文分析并填写表 3-8。

| 报文<br>相似类 | 源<br>IP 地址 | 目的<br>IP 地址 | TTL | Туре | Code | 报文内容描述或说明 |
|-----------|------------|-------------|-----|------|------|-----------|
| 第1类       |            |             |     |      |      |           |
| 共6条       |            |             |     |      |      |           |
| 第2类       |            |             |     |      |      |           |
| 共6条       |            |             |     |      |      |           |
| 第3类       |            |             |     |      |      |           |
| 共6条       |            |             |     |      |      |           |

表 3-8 抓包点 2 的报文分析结果

(5) 对抓包点 3 的 ICMP 报文进行分析

正常状态下,在抓包点3会记录2类共12条ICMP报文,其中6条请求报文、6条响应报文。请按照报文相似度分类进行报文分析并填写表 3-9。

| 报文<br>相似类  | 源<br>IP 地址 | 目的<br>IP 地址 | TTL | Туре | Code | 报文内容描述或说明 |
|------------|------------|-------------|-----|------|------|-----------|
| 第1类<br>共6条 |            |             |     |      |      |           |
| 第2类        |            |             |     |      |      |           |

表 3-9 抓包点 3 的报文分析结果

|     | <br> |  |  |
|-----|------|--|--|
| 共6条 |      |  |  |

(6) 对抓包点4的 ICMP 报文进行分析

正常状态下,在抓包点4会记录1类共6条ICMP报文,其中3条请求报文、3条响应报文。请按照报文相似度分类进行报文分析并填写表3-10。

表 3-10 抓包点 4 的报文分析结果

| 报文<br>相似类 | 源<br>IP 地址 | 目的<br>IP 地址 | TTL | Туре | Code | 报文内容描述或说明 |
|-----------|------------|-------------|-----|------|------|-----------|
| 第1类       |            |             |     |      |      |           |
| 共6条       |            |             |     |      |      |           |

(7) 对抓包点 5 的 ICMP 报文进行分析

正常状态下,在抓包点5会记录1类共6条ICMP报文,其中3条请求报文、3条响应报文。请按照报文相似度分类进行报文分析并填写表3-11。

| 报文<br>相似类 | 源<br>IP 地址 | 目的<br>IP 地址 | TTL | Туре | Code | 报文内容描述或说明 |
|-----------|------------|-------------|-----|------|------|-----------|
| 第1类       |            |             |     |      |      |           |
| 共6条       |            |             |     |      |      |           |

表 3-11 抓包点 5 的报文分析结果

(8)分析相邻抓包点间的报文异同,并分析 Traceroute 工作原理

对五个抓包点得到的 ICMP 报文进行对比分析,分析相邻抓包点报文异同,说明 Tracer oute 的工作原理。

分析思路建议:

- Traceroute 使用 ICMP 协议的工作原理。
- 主机 Host-8 为什么能够获取到路由器接口地址?为什么获取不到交换机的地址?
- 抓包点1和抓包点2的报文为什么相同?抓包点4和抓包点5的报文为什么相同?
- 同一抓包点的 ICMP 报文的源 IP 地址和目的 IP 地址是否相同?为什么?

#### 七、实验考核

#### 1、任务说明

使用 GNS3 完成 ICMP 协议的分析。

#### 2、任务要求

要求 1: 完成 ICMP 报文结构的分析;

- 要求 2: 完成 ICMP 报文类型的分析;
- 要求 3: 完成 PING 通信分析。

### 3、考核要求

题目 1: 完成表 3-1 的填写,并提交填写完的表格截图和对应的数据报文截图。

题目 2: 完成表 3-2、3-3、3-6 的填写,并提交填写完的表格截图和对应的数据报文截 图。

题目 3: 完成表 3-7、3-9、3-11 的填写,并提交填写完的表格截图和对应的数据报文截 图。

题目 4: 请简述 ICMP 的协议类型。

题目 5: 请结合任务 3 的实验结果,分析说明 Traceroute 的工作原理。